## What is Zoom?

Zoom is a cloud-based collaboration tool that allows for video/audio conferencing from anywhere using any device.

## How do I access Zoom?

You can access Zoom via the web or using the Zoom Workplace app (if installed on your computer).

#### **Access Zoom Online:**

Navigate to the UMB web portal at https://umaryland.zoom.us/

Click Sign in and use your UMID and password (you may be required to authenticate with DUO) to log into Zoom.

#### Access Zoom via the Zoom Workplace App:

Open the Zoom Workplace app on your computer.

Sign in with your UMID and password (you may be required to authenticate with DUO monthly).

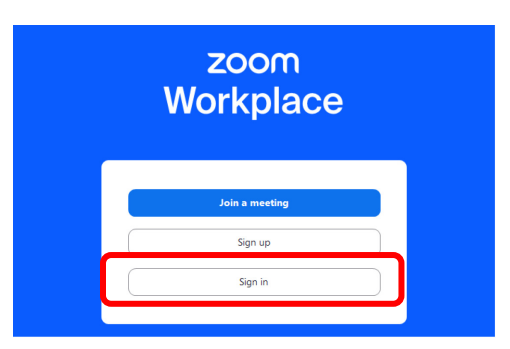

Office Account

## How do I set Zoom as my default meeting app in Outlook?

- 1. In Outlook, go to the File menu at the top, then click Info.
- 2. Click on **Options** towards the bottom of the left blue menu.
- 3. Click on Calendar then click on Meeting Providers.
- 4. Click on Zoom, then click OK to save the setting.

|   | C  | 9 <del>-</del>           |                                                       | 𝒫 Sear         |                 | Feedback                      |                 |  |  |  |
|---|----|--------------------------|-------------------------------------------------------|----------------|-----------------|-------------------------------|-----------------|--|--|--|
| 1 |    | File Home                | Send / Receive                                        | Folder         | 2               | Options                       |                 |  |  |  |
|   |    | New New<br>Email Items ~ | ि Ignore<br>Ignore III<br>Clean Up → Delete<br>Sunk → | Archive        |                 | Exit                          |                 |  |  |  |
|   | Rq | New                      | Delete                                                |                |                 |                               |                 |  |  |  |
|   |    |                          | < 1                                                   |                | Online Meeti    | ng                            | ×               |  |  |  |
|   |    | Outlook Options          |                                                       |                | Apply to this a | account: 🗖 gbrotherton@       | umaryland.edu 🗸 |  |  |  |
|   |    | General                  |                                                       |                | Choose your     | Choose your default provider: |                 |  |  |  |
|   |    | Mail                     | Change the setting                                    | is for calenda | O Microsoft     | O Microsoft Teams             |                 |  |  |  |
|   | 3  | Calendar                 | Work time                                             | 4              | Cisco We        | bex Scheduler                 |                 |  |  |  |
|   |    | Groups                   | Work hours:                                           |                |                 |                               |                 |  |  |  |
|   |    | People                   | Start time: 8:00                                      | AM 🔻           |                 |                               |                 |  |  |  |
|   |    | Tasks                    | End time: 5:00                                        | PM 🔻           |                 | ОК                            | Cancel          |  |  |  |

# How do I schedule a Zoom meeting from Outlook?

Go to your Outlook calendar and click on New Meeting.

| $\square$      | File Home Send / Receive Folder         | View Help              | Acrobat                                                                                                    |  |
|----------------|-----------------------------------------|------------------------|----------------------------------------------------------------------------------------------------|--|
|                | New New New New New New New New New New | → Today Next<br>7 Days | Image: Day     Work     Week     Month     Schedule     Add     Share     Search People       Day     Work     Week     Month     Schedule     Add     Share       Calendar ~ Calendar ~     Calendar ~     Calendar ~     Calendar ~ |  |
| 8 <sup>9</sup> | New Teams Meeting                       | Go To IS               | Arrange 🛛 🖌 Manage Calendars Groups Find                                                                                                    |  |

The first time you use this feature, you will be prompted to sign into Zoom using your email address and password. You will then be redirected to log in with your UMID and password, then authenticate via DUO.

| Sign In                                                                | Zoom.us 🗸     | U BALTIMORE                                                                 |
|------------------------------------------------------------------------|---------------|-----------------------------------------------------------------------------|
| Email                                                                  |               |                                                                             |
| Email Address                                                          |               |                                                                             |
|                                                                        |               | UMID:                                                                       |
| Password                                                               |               |                                                                             |
| Password                                                               | Forgot?       | Password:                                                                   |
| CAPTCHA Code                                                           |               | DUO has a new look DUO Universal Prompt                                     |
| Zoom is protected by reCAPTCHA and the Privacy Policy and Terms of Ser | ervice apply. |                                                                             |
| ✓ Keep me signed in                                                    |               | Login                                                                       |
|                                                                        |               | Forgot Password? First Time User, Setup Your Password OneCard Guest Deposit |
|                                                                        |               |                                                                             |

You will then see the appointment automatically populated with a Zoom link, ID and passcode. You can edit the date and times of the meeting as desired.

| 日 9 ひ 1                                                                                                    | 🔍 🧼 📼 📼             |                    |            |             | Gabriella Brotherto   | n's Zoom M | leeting -    | Appointment         |                        |                  |                  |                      |                            |                   |   |
|----------------------------------------------------------------------------------------------------|---------------------|--------------------|------------|-------------|-----------------------|------------|--------------|---------------------|------------------------|------------------|------------------|----------------------|----------------------------|-------------------|---|
| File Appoint                                                                                                    | ment Schedul        | ng Assistant       | Insert     | Format Text | Review Help           | Ø Tel      | ll me wha    | at you want to      | o do                   |                  |                  |                      |                            |                   |   |
| $\begin{array}{c c} & \hline \\ & \hline \\ & Delete \\ & \rightarrow \\ & & \end{array} $                                                                                                    | H Settings          | Teams<br>Meeting ~ | Attendees  | Busy        | v<br>s v ↔ Recurrence | Tags       | U<br>Dictate | Immersive<br>Reader | New<br>Scheduling Poll | Meeting<br>Notes | Viva<br>Insights | Add Weber<br>Meeting | کی<br>Webex<br>Preferences | View<br>Templates |   |
| Actions                                                                                                    | Zoom                | Teams Meeting      | Attendees  |             | Options               |            | Voice        | Immersive           | Find Time              | OneNote          | Add-in           | Cisco                | Webex                      | My Templates      |   |
| Tatle     Gabriella Brotherton's Zoom Meeting       Seve &     Start time       Thu 6/20/2024     \$00 AM       End time     Thu 6/20/2024       Start time     Thu 6/20/2024       Location     \$30 AM |                     |                    |            |             |                       |            |              |                     |                        |                  |                  |                      |                            |                   |   |
| Gabriella Brother                                                                                                    | ton is inviting you | to a scheduled z   | loom meeti | ing.        |                       |            |              |                     |                        |                  |                  |                      |                            |                   | ^ |

Click on the Invite Attendees button to add attendees to the meeting (you can choose to make them either required or optional).

| ଅମ୍ମ ↓ ■ ସ୍                                                                                                    | 🖫 🔊 🤉 🕇 📮 👻 Gabriella Brotherton's Zoom Meeting -                                                                                                    |
|----------------------------------------------------------------------------------------------------|----------------------------------------------------------------------------------------------------|
| File Appointment Scheduling Assistant Insert Format Text Revie                                                                                                    | File Meeting Scheduling Assistant Insert Format Text Review Help 📿 Tell me what you v                                                                                                    |
| Image: Delete     → ~     Add a Zoom Settings     Image: Delete     >     Image: Delete     >     Image: Delete     >     Image: Delete     >     Image: Delete     Image: Delete     I | Image: Construction     Image: Construction     Image: Construct |
|                                                                                                    | (1) You haven't sent this meeting invitation yet.                                                                                                    |
| Title Gabriella Brotherton's Zoom Meeting Save & Close Start time End time Location Location                                                                                                    | Send Title Gabriella Brotherton's Zoom Meeting                                                                                                    |
| Gabriella Brotherton is inviting you to a scheduled Zoom meeting.<br>Join Zoom Meeting                                                                                                    | Start time     Thu 6/20/2024     B:00 AM     All day     @ Time zones       End time     Thu 6/20/2024     B:30 AM     All day     Make Recurring       Location     Contaction     Contaction     Contaction     Contaction                                                                                                    |

When you have finished adding attendees, click on Send and your attendees will receive the Zoom meeting invitation via email.

| $\blacksquare \mathfrak{D} \mathcal{C} \uparrow \downarrow \mathfrak{I}$ | ) 🗢 Gabriella Brotherton's Zoom Meeting - Meeting - 🖉 👘 🗖 🗖 🗖 🗖                                                                                                    | _/×/    |
|--------------------------------------------------------------------------|----------------------------------------------------------------------------------------------------|---------|
| File Meeting Sch                                                         | Juling Assistant Insert Format Text Review Help $Q$ Tell me what you want to do                                                                                                    |         |
| Delete → ~                                                               | i 1↓1 ×<br>arrs: Meeting Don't Host<br>ng Options Online<br>Invitation P →<br>Cancel AP →<br>Invitation P →<br>Distate<br>Invitation P →<br>Distate<br>Distate<br>Invitation P →<br>Distate<br>Distate<br>D Distate<br>D Distate<br>D Dist |         |
| Actions Zoom                                                             | Teams Meeting Attendees Options I Voice Immersive Find Time OneNote Add-in ICisco Webex IMy Templates I                                                                                                    | ^       |
| (i) You haven't sent this mee                                            | g invitation yet.                                                                                                    |         |
| ► Title                                                                  | Gabriella Brotherton's Zoom Meeting                                                                                                    |         |
| Send Required                                                            | 1                                                                                                    |         |
| Optional                                                                 |                                                                                                    |         |
| Start time                                                               | Thu 6/20/2024                                                                                                    <                                                                                                    |         |
| End time                                                                 | Thu 6/20/2024                                                                                                    |         |
| Location                                                                 | G. Room                                                                                                    | Finder  |
|                                                                          |                                                                                                    | <b></b> |

## How do I schedule a Zoom meeting from the online portal?

- 1. Sign into Zoom and click on Schedule in the upper right menu.
- 2. Configure the settings for your meeting, including date, time, duration, etc.
- 3. When you're done adding the details, click Save.

|                      |                     |                                                                            | Q Search Support 1.888.799.0125   Contact Sales Request a Demo |
|----------------------|---------------------|----------------------------------------------------------------------------|----------------------------------------------------------------|
| ZOOM Products        | Solutions Resources | Plans & Pricing                                                            | Schedule oin Host - Web App -                                  |
| Profile              |                     |                                                                            | 1 -                                                            |
| Meetings             | Back to Meeting     | gs                                                                         | -                                                              |
| Webinars             | Schedule Me         | eeting                                                                     |                                                                |
| Personal Contacts    | Topic               | My Meeting                                                                 |                                                                |
| Personal Devices     |                     | + Add Description                                                          |                                                                |
| Whiteboards          |                     |                                                                            |                                                                |
| Notes NEW            | When                | (     06/14/2024     1:00     V     PM     V                               |                                                                |
| Surveys              | Duration            | $\left[1 \qquad \checkmark\right) hr \left[0 \qquad \checkmark\right) min$ |                                                                |
| Recordings           |                     |                                                                            |                                                                |
| > AI Companion       | Time Zone           | (GMT-4:00) Eastern Time (US and Canada)                                    |                                                                |
| Clips NEW            |                     | Recurring meeting                                                          |                                                                |
| Settings             | Attendees           | Enter user names or email addresses                                        |                                                                |
| Reports              |                     |                                                                            |                                                                |
| Account Profile      | Registration        | Required                                                                   |                                                                |
|                      | Meeting ID          | Generate Automatically     Personal Meeting ID 788 070 5102                |                                                                |
|                      |                     |                                                                            |                                                                |
| Zoom Learning Center | remplate            | Select a template                                                          |                                                                |
| Knowledge Base       | And the second      |                                                                            |                                                                |
|                      | Save Cal            | cel                                                                        |                                                                |
|                      |                     |                                                                            | -                                                              |

4. Once your meeting is saved, you will see the details of your meeting and be able to invite attendees (see next section).

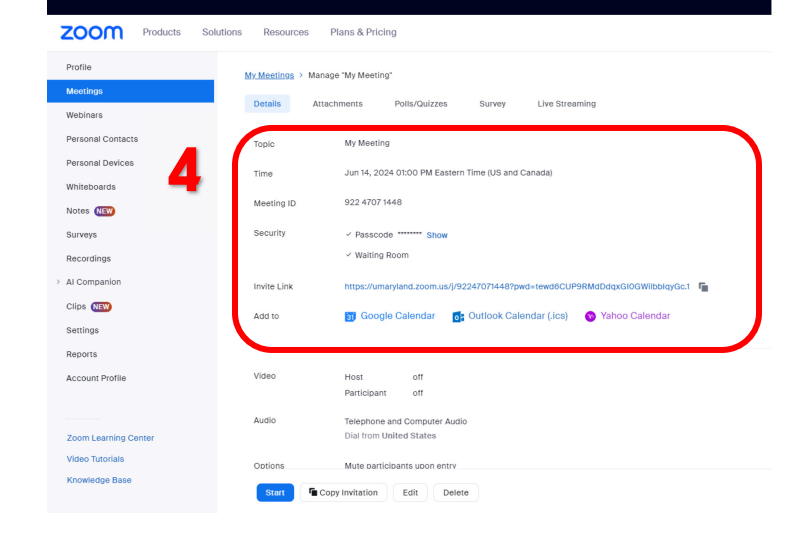

5. Click on the Outlook Calendar (.ics) link to download the calendar event.

| ZOOM Products Sol | utions Resources I  | Plans & Pricing                                                                                                    |
|-------------------|---------------------|----------------------------------------------------------------------------------------------------|
| Profile           | My Meetings > Manad | re "Mv Meetina"                                                                                                    |
| Meetings          | Detelle             | in a constant a second second se |
| Webinars          | Details Attac       | niniente Polie/Quizzae Suivey Elve Streaming                                                                                                    |
| Personal Contacts | Topic               | My Meeting                                                                                                    |
| Personal Devices  | Time                | Jun 14, 2024 01:00 PM Eastern Time (US and Canada)                                                                                                    |
| Whiteboards       | Martine ID          | 000.4707.1449                                                                                                    |
| Notes NEW         | Meeting ID          | 522 4101 1440                                                                                                    |
| Surveys           | Security            | Passcode ****** Show                                                                                                    |
| Recordings        |                     | ✓ Walting Room                                                                                                    |
| > AI Companion    | Invite Link         | https://umaryland.zoom.us/j/92247071448?pwd=tewd6CUP9RMdDdqxGl0GWilbblqyGc1                                                                                                    |
| Clips NEW         | Add to              | 🛐 Google Calendar 👩 Outlook Calendar (.ics) 💿 Yahoo Calendar                                                                                                    |
| Settings          |                     |                                                                                                    |

6. Access the .ics file from your downloads via your Recent download history in the browser (or in your Downloads folder).

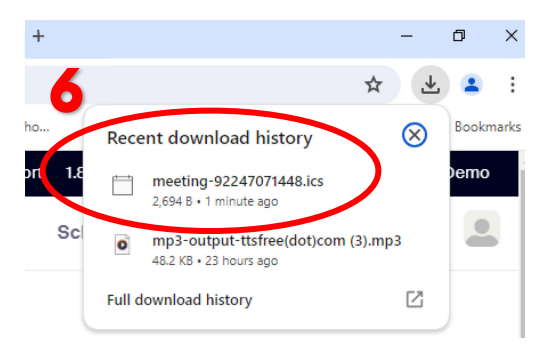

7. Double click the file. A security notice will pop up in Outlook; click on Yes to proceed to open the calendar event.

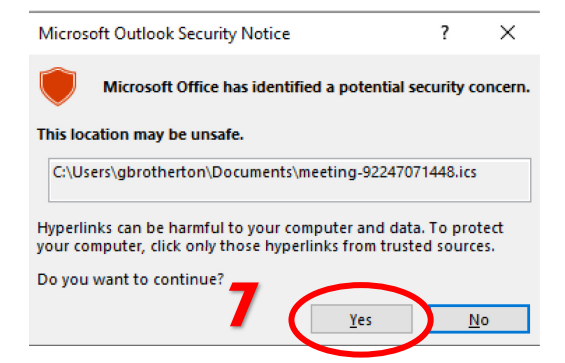

8. The meeting will open in Outlook. Click on **Invite Attendees** and enter their email addresses in the B section, then click **Send.** Outlook will then automatically send them an email invite to the Zoom meeting.

| sponderment Scheduling Addition for the format for format format for format for format format format format format format format format format format format format format format format format format format format format format format format format format format format format format format format format format format format format format format for    | 윜 / 이 수 나 후 My Meeting - A                                                                                                    | · 밥 키 오 ㅋ ↓ ㅋ MyMe                                                                                                    |
|----------------------------------------------------------------------------------------------------|----------------------------------------------------------------------------------------------------|----------------------------------------------------------------------------------------------------|
| Image: Section Section                                 | ile Appointment Scheduling Assistant Insert Format Text Review Help Q Tell me what                                                                                                    | File Meeting Scheduling Assistant Insert Format Text Review Help 📿 Tell me what                                                                                                    |
| Attes     Tes     More function     Option     Tes       Image: State function     More function     Image: State function     Image: State function     Image: State function       Image: State function     Image: State function     Image: State function     Image: State function     Image: State function       Image: State function     Image: State function     Image: State function     Image: State function     Image: State function       Image: State function     Image: State function     Image: State function     Image: State function     Image: State function       Image: State function     Image: State function     Image: State function     Image: State function     Image: State function       Image: State function     Image: State function     Image: State function     Image: State function     Image: State function       Image: State function     Image: State function     Image: State function     Image: State function     Image: State function       Image: State function     Image: State function     Image: State function     Image: State function     Image: State function       Image: State function     Image: State function     Image: State function     Image: State function     Image: State function       Image: State function     Image: State function     Image: State function     Image: State function     Image: State function       Image: State function<                                                                                                    | Image: Second control of the second control of the second control | Image: Image: Image |
| Image: State State Stat                                | Actions Teams Meeting, Attendees Options Tags                                                                                                    | Actions Teams Meeting Attendees Options                                                                                                    |
| Image: Construint of red V4224     100 PM     1 Ald day     Image: Construint of red V4224     1 00 PM     1 Ald day     Image: Construint of red V4224     Image: Construint of red V4224     Image:                                                                                                    |                                                                                                    | You haven't sent this meeting invitation yet.                                                                                                    |
| Arr Hum       In BPH       In BPH                                                                                                    | di Title My Meeting                                                                                                    | Tate My Meeting                                                                                                    |
| Evel towe     Feld 14/024     2 do PM     O Make Recurrency       Loostion     Optional     Optional       selest Betterhon is invetting you to a scheduled Zoom meeting.     2 do PM     O Make Recurrency       zoom Meeting     Loostion     Loostion       use and the selest selest sele                                                                                                    | ave o.<br>Close Start time Fri 6/14/2024 🔂 1:00 PM 👻 🗌 All day 🗌 🔮 Time zones                                                                                                    |                                                                                                    |
| Location     Optional       State location     Feb 5/4224 ①       State location     Feb 5/4224 ①       Zoom Meeting     Location       State location     Feb 5/4224 ①       Zoom Meeting     Location       State location     State location       State location     State location       State location     State location       State location     State location       State location     State location                                                                                                    | End time Fri 6/14/2024 📄 2:00 PM 👻 🕂 Make Recurring                                                                                                    | Serio Required Instantia, Dougla, L. O Instantia, Calcula                                                                                                    |
| Start time in Fri 514.028 in 100 PM · O Ald dry  Main Excerning  Start time  Fri 514.028 in 200 PM · O Main Excerning  Stort time  Fri 514.028 in 200 PM · O Main Excerning  Stort time  Fri 514.028 in 200 PM · O Main Excerning  Stort time  Stort time Stort time Stort time  Stort time Stort time Sto | location                                                                                                    | Optional                                                                                                    |
| rela Brotherton is inviting you to a scheduled 200m meeting.<br>Zoom Meeting<br>Gabriella Brotherton is inviting you to a scheduled 200m meeting.<br>Gabriella Brotherton Is inviting you to a scheduled 200m meeting.<br>Join 200m Meeting<br>Law monthal                                                                                                    |                                                                                                    | Start time Fri 6/14/2024 💼 1:00 PM 👻 🗆 All day 🗋 🔮 Time zones                                                                                                    |
| Zoom Meeting         Location           Gabriella brothetton is writing you to a scheduled Zoom meeting.         Jack Zoom Meeting           Jack Zoom Meeting         1                                                                                                    | briella Brotherton is inviting you to a scheduled Zoom meeting.                                                                                                    | End time Fri 6/14/2024 📰 2:00 PM 👻 🔿 Make Recurring                                                                                                    |
| Gabriella evolvetori is inviting you to a scheduled Zoom meeting.<br>Join Zoom Meeting<br>1                                                                                                    | n Zoom Meeting                                                                                                    | Location                                                                                                    |
| Job Zoon Meeting <u>1</u>                                                                                                    | NotTrig 50: 522 4707 1.648<br>minude 803990                                                                                                    | Gabriella Brotherton is inviting you to a scheduled Zoom meeting.                                                                                                    |
| s tan mobila.                                                                                                    | -                                                                                                    | Join Zoom Meeting                                                                                                    |
|                                                                                                    | ina tan mohila                                                                                                    |                                                                                                    |

4

# How do I schedule a meeting using the Zoom Workplace app?

1. Open the Zoom Workplace app and click Sign in.

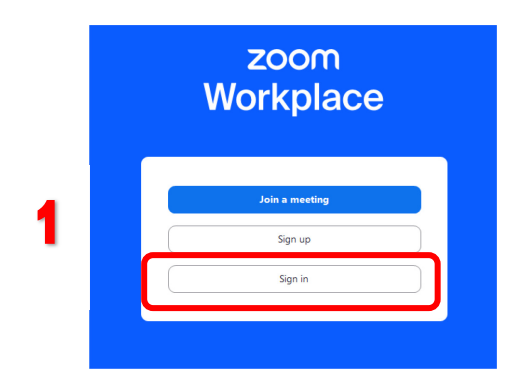

2. Click on the SSO icon and you will be redirected to sign in with your UMID and password. Log in as usual.

|    | zoom v<br>Workplace                                                                 |                                                                                          |                                                                                                    |
|----|-------------------------------------------------------------------------------------|------------------------------------------------------------------------------------------|----------------------------------------------------------------------------------------------------|
|    | Workplace                                                                           | University & Maryland<br>Baltimore                                                       |                                                                                                    |
|    | Enter your email                                                                    |                                                                                          | What is the UMID?                                                                                                    |
|    | Enter your password Forgot?                                                         | VMID: gbrotherton Password:                                                              | The UMID is a common ID that enables you to access<br>many campus applications with the same username and<br>password. |
|    | Sign in                                                                             | DUO has a new look <u>DUO Universal Prompt</u>                                           | Learn more about the UMID.<br>Multi-Factor Authentication                                                              |
|    | Keep me signed in                                                                   | Login                                                                                    | Your UMID and password require Multi-<br>Factor Authentication (MFA) while both<br>on campus and off campus.           |
|    |                                                                                     | Eargat Password? First Time User, Setup Your Password OneCard Guest Deposit shibprift az | Learn more about MEA.                                                                                                  |
|    | SSO Apple Google Facebook                                                           |                                                                                          |                                                                                                    |
| 3. | The Zoom Workplace app will open.                                                   | ANDREE 3                                                                                 | Mon -                                                                                                    |
|    | Click on the <b>Home</b> tab at the top.                                            |                                                                                          |                                                                                                    |
|    |                                                                                     | 2:2                                                                                      | 22 PM                                                                                                    |
|    |                                                                                     | Frida<br>New meeting - Join                                                              | , June 14, 2024                                                                                                    |
|    |                                                                                     | 19 Schedule State Screen K0 /                                                            | tód a calendar                                                                                                    |
|    |                                                                                     |                                                                                          | -                                                                                                    |
| 4. | First time users will have to connect their Out<br>Click on <b>Add a Calendar</b> . | tlook calendar to Zoom.                                                                  | 2:22 PM<br>Friday: June 14, 2024                                                                                       |
|    |                                                                                     |                                                                                          |                                                                                                    |
|    |                                                                                     |                                                                                          |                                                                                                    |
|    |                                                                                     | 4                                                                                        | I Add a calendar                                                                                                    |
|    |                                                                                     |                                                                                          |                                                                                                    |

5. A browser window will pop up. Click on Office 365, then Next. In the next window, click on Authorize.

|                  |          |            |   | ZOOM Products     | Solutions Reso | ources Plans & Pricing              | 3                          |         |
|------------------|----------|------------|---|-------------------|----------------|-------------------------------------|----------------------------|---------|
|                  |          |            | 1 | Profile           |                |                                     |                            |         |
| Select a Service |          |            |   | Meetings          | Profile >      | Add a Calendar Service              |                            |         |
| Select a Service | 5        | $\bigcirc$ |   | Webinars          |                | Office 365<br>Connect your shared O | ffice 365 resource calence | lars    |
|                  |          |            |   | Personal Contacts |                | Connoct your onarou o               |                            |         |
|                  |          |            |   | Personal Devices  | 🗸 🗸            | uthorize with OAuth 2.0 🗵           |                            |         |
| Google           | Exchange | Office 365 |   | Whiteboards       | Choo           | se vour permissions                 |                            |         |
|                  |          |            |   | Notes NEW         | Caler          | ndar                                | Read                       | 🔽 Write |
| ( )              |          |            |   | Surveys           | Conta          | acts                                | Read                       | Write   |
|                  | Next     |            |   | Recordings        | Aut            | thorize Cancel                      |                            |         |
|                  |          |            | 1 | > AI Companion    |                |                                     |                            |         |

6. A permissions window will pop up; click on Accept.

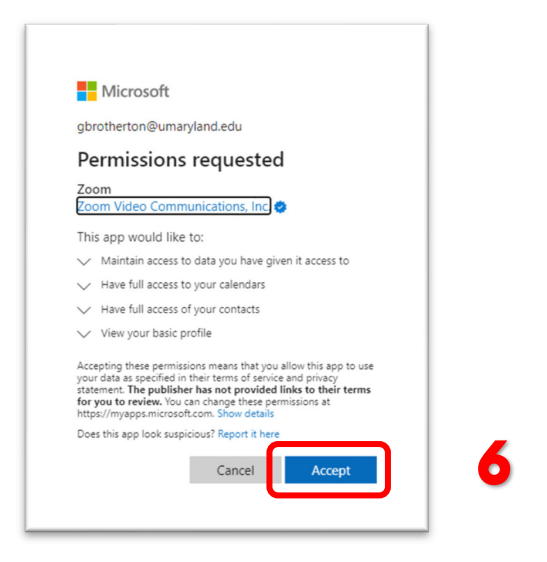

7. You will be directed back to the web portal version of Zoom. Go back to the Zoom Workplace app on your computer and you can see any upcoming meetings on the home page.

#### Where can I find more information or request further assistance?

CITS has information and videos that you can access here:

https://www.umaryland.edu/cits/services/zoom/

If you need further assistance, please contact the SOD Help Desk: dshelp@umaryland.edu

6